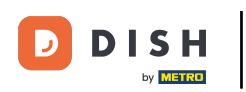

i

Bienvenido al backoffice de DISH POS. En este tutorial, le mostramos cómo crear artículos combinados a partir de múltiples artículos.

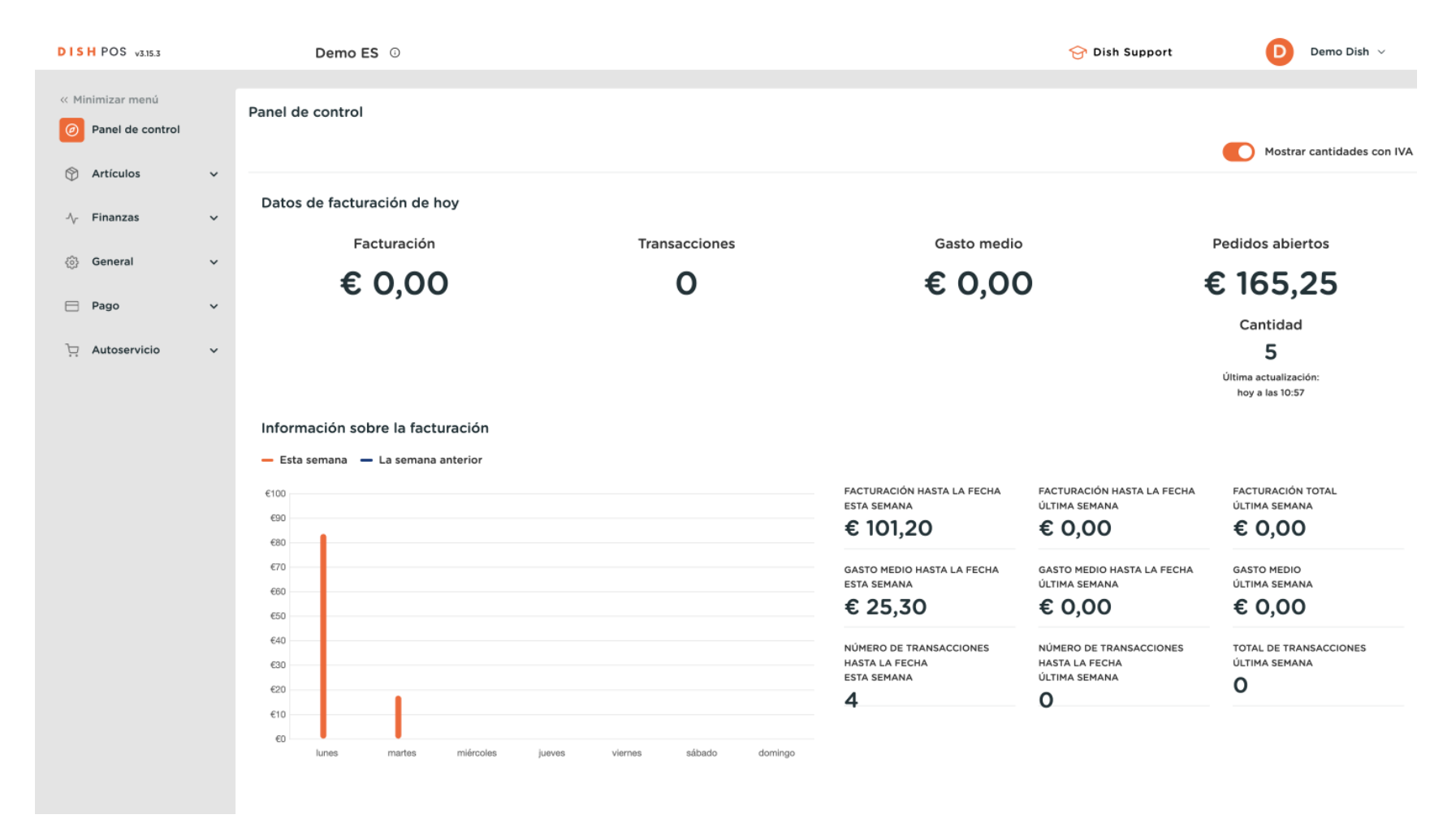

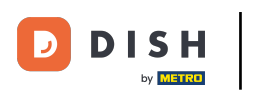

#### En primer lugar, haga clic en Artículos.

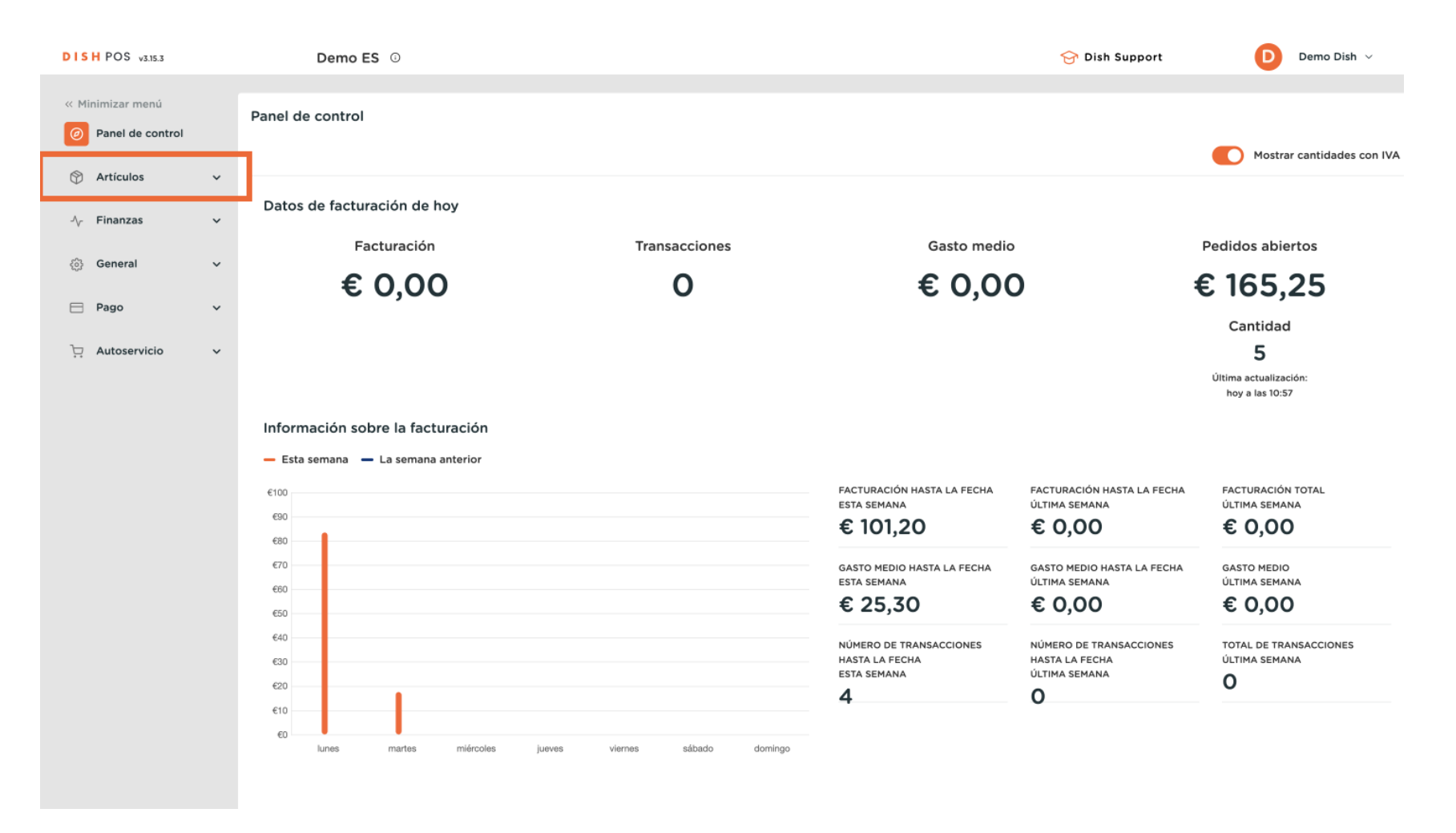

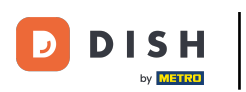

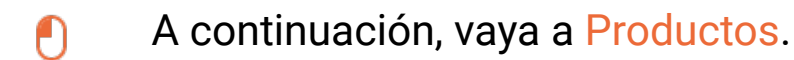

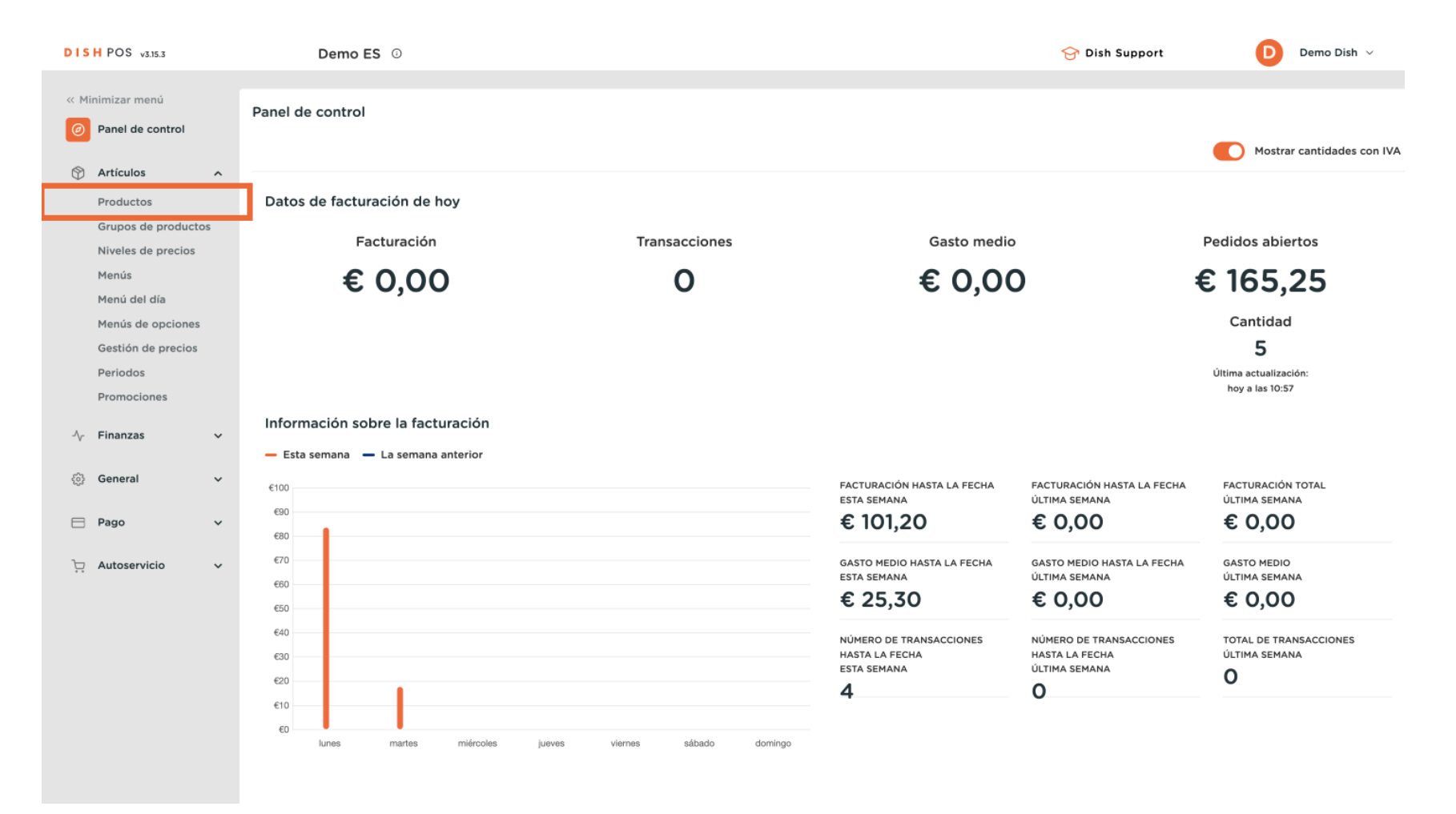

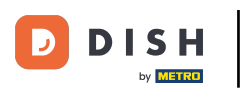

Para crear un compuesto, necesitamos añadir un nuevo artículo. Por lo tanto, haga clic en + Añadir producto.

| DISH POS v3.15.3                       | Demo ES 💿                                         |                       |                                       | 😚 Dish Suppor                  | rt Demo Dish 🗸             |
|----------------------------------------|---------------------------------------------------|-----------------------|---------------------------------------|--------------------------------|----------------------------|
| « Minimizar menú<br>Ø Panel de control | Productos (172 productos)<br>General Alérgenos    |                       |                                       |                                |                            |
| Artículos     ^       Productos        | Q Buscar Grupo de productos                       | Todos 🗸               | ∷ <u>⊟</u> Mostrar <b>50 ∨</b> Regist | tros 🛛 🖓 Filtro 🖉 Colum        | nnas 🗸 🕂 Añadir producto   |
| Grupos de productos                    | ID 0 Nombre 0                                     | Grupo de productos 🗘  | Categorías de facturación             | Precio 🗘 Precio de la opción 🤇 | ○ IVA ○ Atributos de produ |
| Menús                                  | 6 m #181 50                                       | Aperitivo             | Food                                  | € 7,50                         | 9% - Laag Keuken           |
| Menú del día                           | 🥟 🖻 前 #156 7-Up 🗵                                 | Bebidas sin alcohol   | Drinks Low VAT                        | € 3,00                         | 9% - Laag                  |
| Gestión de precios                     | 🥟 🖻 前 #98 Amaretto Disaronno                      | Espíritus extranjeros | Drinks High VAT                       | € 5,25                         | 21% - Hoog                 |
| Periodos                               | 🖉 🔁 🛅 #119 Bacardi Blanco                         | Espíritus extranjeros | Drinks High VAT                       | € 5,25                         | 21% - Hoog                 |
| Promociones                            | 🥟 🖻 前 #120 Bacardi Limón                          | Espíritus extranjeros | Drinks High VAT                       | € 5,25                         | 21% - Hoog                 |
| -√ Finanzas 🗸 🗸                        | 🖉 🔁 🗑 #99 Baileys                                 | Espíritus extranjeros | Drinks High VAT                       | € 5,25                         | 21% - Hoog                 |
| දිබුි General 🗸 🗸                      | 🖉 🔁 🛅 #78 Ballantines                             | Whisky                | Drinks High VAT                       | € 6,25                         | 21% - Hoog                 |
| 🖻 Pago 🗸 🗸                             | 🤌 🕞 📋 #14 🛛 Bistec a la Bearnesa con Papas Fritas | Platos                | Food                                  | € 19,50                        | 9% - Laag Keuken           |
| . Autoservicio 🗸                       | 🤌 🕞 📋 #169 Bolsa Familiar de Papas Fritas 🛛       | Papas fritas          | Food                                  | € 5,00                         | 9% - Laag                  |
|                                        | 🤌 🕞 📋 #170 Bolsillo Familiar Ras 🛛                | Papas fritas          | Food                                  | € 5,00                         | 9% - Laag                  |
|                                        | 🤌 🕤 📋 #129 Botella de Vino Blanco                 | Vinos                 | Drinks High VAT                       | € 19,95                        | 21% - Hoog                 |
|                                        | 🤌 🖻 📋 #135 Botella de Vino Rosado                 | Vinos                 | Drinks High VAT                       | € 19,95                        | 21% - Hoog                 |
|                                        | 🤌 🕤 🍵 #132 Botella de Vino Tinto                  | Vinos                 | Drinks High VAT                       | € 19,95                        | 21% - Hoog                 |
|                                        | 🥟 🔂 🗄 #12 Burrata                                 | Ensaladas             | Food                                  | € 10,00                        | 9% - Laag Keuken           |
|                                        |                                                   |                       | 1 2 3 4 >                             |                                |                            |

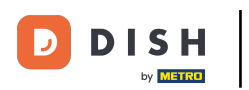

Dado que va a ser un artículo compuesto, asígnele un nombre descriptivo utilizando el campo de texto correspondiente.

| DISH POS v3.15.3                          | Añadir producto            | Artículo                                              | CERRAR 🛞                       |
|-------------------------------------------|----------------------------|-------------------------------------------------------|--------------------------------|
| « Minimizar menú                          | # Artículo                 | Nombre Grupo de productos Ninguno ~ Catego            | rías de facturación* Ninguno 🗸 |
| Panel de control                          | Descripción del producto   | Precios                                               | Descripción                    |
| Artículos ^ Productos                     | 🕞 Imágenes                 | Precio* 0,00 Precio de la 0,00 opción                 | Nombre abreviado               |
| Grupos de productos<br>Niveles de precios | i Información del producto | IVA * Ninguno V Precio por                            | Buscar y filtrar               |
| Menús<br>Menú del día                     |                            | VN incluido Unidad V                                  | Campo de<br>búsqueda 1         |
| Menús de opciones                         |                            | Producción                                            | Campo de<br>búsqueda 2         |
| Periodos                                  |                            | Pedido de Plato Ninguno V                             | Otros                          |
| Promociones                               |                            | Atributos de producción                               | Establecimiento Ninguno 🗸      |
| -\√ Finanzas ✓                            |                            | Ninguno<br>+ Añadir atributos de producción           | Solo como opción               |
| ⓒ} General 🗸                              |                            | Elementos emergentes                                  | Proceso                        |
| 🖻 Pago 🗸 🗸                                |                            | + Añadir opción de menú                               | Flujo de trabajo Por defecto 🗸 |
| 〕 Autoservicio 🗸                          |                            | Compuestos                                            | Tipo de Por defecto V          |
|                                           |                            | No se han añadido componentes.<br>+ Añadir componente | Perfil del envase Ninguno V    |
|                                           |                            |                                                       | Identificación                 |
|                                           |                            |                                                       | Tu referencia                  |
|                                           |                            |                                                       | ID                             |
|                                           |                            |                                                       | Guardar y añadir nuevo Guardar |

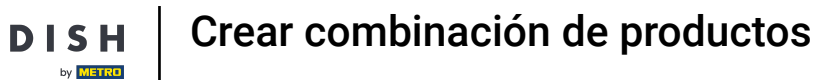

D

## A continuación, asígnelo a un grupo de productos utilizando el menú desplegable correspondiente.

| DISH POS v3.15.3                          | Añadir producto                              | Artículo                                                      | CERRAR 🛞                                  |
|-------------------------------------------|----------------------------------------------|---------------------------------------------------------------|-------------------------------------------|
| « Minimizar menú                          | # Artículo                                   | Nombre* Ensalada + Salmón Grupo de producto Ninguno 🗸 Categor | ías de facturación <sup>®</sup> Ninguno 🗸 |
| Panel de control                          | C Descripción del producto                   | Precios                                                       | Descripción                               |
| Productos                                 | 🕞 Imágenes                                   | Precio* 0,00 Precio de la 0,00 opción                         | Nombre abreviado                          |
| Grupos de productos<br>Niveles de precios | <ol> <li>Información del producto</li> </ol> | IVA * Ninguno Y Precio por Precio abierto                     | Buscar y filtrar                          |
| Menús<br>Menú del día                     |                                              | IVA incluido                                                  | Campo de<br>búsqueda 1                    |
| Menús de opciones                         |                                              | Producción                                                    | Campo de<br>búsqueda 2                    |
| Gestion de precios<br>Periodos            |                                              | Pedido de Plato Ninguno V                                     | Otros                                     |
| Promociones                               |                                              | Atributos de producción                                       | Establecimiento Ninguno V                 |
| -/v Finanzas 🗸 🗸                          |                                              | Ninguno<br>+ Añadir atributos de producción                   | Solo como opción                          |
| General     ✓                             |                                              | Elementos emergentes                                          | Proceso                                   |
| 🖻 Pago 🗸 🗸                                |                                              | + Añadir opción de menú                                       | Flujo de trabajo Por defecto 🗸            |
| 다. Autoservicio 🗸                         |                                              | Compuestos                                                    | Tipo de Por defecto V                     |
|                                           |                                              | No se han añadido componentes.<br>+ Añadir componente         | Perfil del envase Ninguno V               |
|                                           |                                              |                                                               | Identificación                            |
|                                           |                                              |                                                               | Tu referencia                             |
|                                           |                                              |                                                               | ID                                        |
|                                           |                                              |                                                               | Guardar y añadir nuevo Guardar            |

DISH

by METRO

D

### A continuación, añada la categoría de facturación utilizando el menú desplegable correspondiente.

| DISH POS v3.15.3                                 | Añadir producto                              | Artículo                                                                       | cerrar 🛞                                          |
|--------------------------------------------------|----------------------------------------------|--------------------------------------------------------------------------------|---------------------------------------------------|
| « Minimizar menú                                 | # Artículo                                   | Nombre* Ensalada + Salmón Grupo de productos Ensaladas 🗸 Categori              | as de facturación Ninguna (por defecto: Food) 🗸 🗸 |
| Ø Panel de control                               | Descripción del producto                     | Precios                                                                        | Descripción                                       |
| <ul> <li>Artículos</li> <li>Productos</li> </ul> | 🗁 Imágenes                                   | Precio* 0,00 Precio de la 0,00 opción                                          | Nombre abreviado                                  |
| Grupos de productos<br>Niveles de precios        | <ol> <li>Información del producto</li> </ol> | IVA * 9% - Laag V Precio por<br>(Advertencia. iGrupo de artículos modificado!) | Buscar y filtrar                                  |
| Menús<br>Menú del día                            |                                              | Precio abierto Unidad V                                                        | Campo de<br>búsqueda 1                            |
| Menús de opciones                                |                                              | IVA incluido<br>(Advertencia. iGrupo de artículos modificado!)                 | Campo de<br>búsqueda 2                            |
| Periodos                                         |                                              | Producción                                                                     | Otros                                             |
| Promociones                                      |                                              | Pedido de Plato Ninguno (p V                                                   | Establecimiento Vinguno V                         |
| General     ✓                                    |                                              | Atributos de producción                                                        | Solo como opción                                  |
|                                                  |                                              | Por defecto: Keuken<br>+ Añadir atributos de producción                        | Proceso                                           |
| 🖹 Pago 🗸 🗸                                       |                                              | Elementos emergentes                                                           | Flujo de trabajo Por defecto 🗸                    |
| 다. Autoservicio 🗸                                |                                              | + Añadir opción de menú                                                        | Tipo de Por defecto $\checkmark$ procesamiento    |
|                                                  |                                              | Compuestos                                                                     | Perfil del envase Ninguno ~                       |
|                                                  |                                              | No se han añadido componentes.<br>+ Añadir componente                          | Identificación                                    |
|                                                  |                                              |                                                                                | Tu referencia                                     |
|                                                  |                                              |                                                                                | ID                                                |
|                                                  |                                              |                                                                                | Guardar y añadir nuevo Guardar                    |

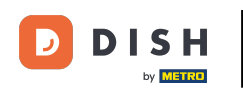

Es necesario añadir un precio. Hágalo utilizando el campo correspondiente. Nota: Para este ejemplo, fijamos el precio en 0,00, porque queremos utilizar los precios de opción de los componentes que vamos a añadir.

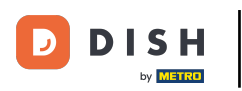

## Crear combinación de productos

| DISH POS v3.15.3                          | Añadir producto                              | Artículo                                                                | CERRAR 🛞                                     |
|-------------------------------------------|----------------------------------------------|-------------------------------------------------------------------------|----------------------------------------------|
| « Minimizar menú                          | # Artículo                                   | Nombre <sup>*</sup> Ensalada + Salmón Grupo de productos Ensaladas V Ca | itegorías de facturación <sup>®</sup> Food V |
| Panel de control                          | Descripción del producto                     | Precios                                                                 | Descripción                                  |
| Artículos ^ Productos                     | 🗁 Imágenes                                   | Precio* 0,00 Precio de la 0,00 opción                                   | Nombre abreviado                             |
| Grupos de productos<br>Niveles de precios | <ol> <li>Información del producto</li> </ol> | IVA * 9% - Laag V<br>(Advertencia. iGrupo de artículos modificado!)     | Buscar y filtrar                             |
| Menús<br>Menú del día                     |                                              | Precio abierto Unidad                                                   | Campo de<br>búsqueda 1                       |
| Menús de opciones                         |                                              | (Advertencia. iGrupo de artículos modificado!)                          | Campo de<br>búsqueda 2                       |
| Periodos                                  |                                              | Producción                                                              | Otros                                        |
| ∿r Finanzas ✓                             |                                              | Pedido de Plato Ninguno (p v                                            | Establecimiento Ninguno V                    |
|                                           |                                              | Atributos de producción                                                 | Solo como opción                             |
| General                                   |                                              | Por defecto: Keuken<br>+ Añadir atributos de producción                 | Proceso                                      |
| 📄 Pago 🗸 🗸                                |                                              | Elementos emergentes                                                    | Flujo de trabajo Por defecto 🗸               |
| 뉴 Autoservicio 🗸                          |                                              | + Añadir opción de menú                                                 | Tipo de Por defecto V<br>procesamiento       |
|                                           |                                              | Compuestos                                                              | Perfil del envase Ninguno V                  |
|                                           |                                              | No se han añadido componentes.<br>+ Añadir componente                   | Identificación                               |
|                                           |                                              |                                                                         | Tu referencia                                |
|                                           |                                              |                                                                         | ID                                           |
|                                           |                                              |                                                                         | Guardar y añadir nuevo Guardar               |

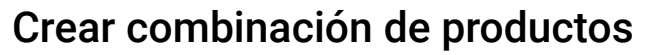

i

Importante: Si añade un precio y sus componentes tienen precios de opción establecidos, su precio establecido se añadirá a la suma de los precios de opción de sus componentes.

| DISH POS v3.15.3                          | Añadir producto                              | Artículo                                                                    | CERRAR 🛞                       |
|-------------------------------------------|----------------------------------------------|-----------------------------------------------------------------------------|--------------------------------|
| « Minimizar menú                          | # Artículo                                   | Nombre <sup>*</sup> Ensalada + Salmón Grupo de productos Ensaladas 🗡 Catego | rías de facturación® Food ✓    |
| Panel de control                          | Descripción del producto                     | Precios                                                                     | Descripción                    |
| Productos                                 | 🕞 Imágenes                                   | Precio* 0,00 Precio de la 0,00 opción                                       | Nombre abreviado               |
| Grupos de productos<br>Niveles de precios | <ul> <li>Información del producto</li> </ul> | IVA * 9% - Laag V<br>(Advertencia. iGrupo de artículos modificado!)         | Buscar y filtrar               |
| Menús<br>Menú del día                     |                                              | Precio abierto Unidad V                                                     | Campo de<br>búsqueda 1         |
| Menús de opciones<br>Gestión de precios   |                                              | VA incluido (Advertencia. iGrupo de artículos modificado!)                  | Campo de<br>búsqueda 2         |
| Periodos                                  |                                              | Producción                                                                  | Otros                          |
| ∿ Finanzas v                              |                                              | Pedido de producción Plato Ninguno (p V                                     | Establecimiento Ninguno ~      |
| ි General v                               |                                              | Por defecto: Keuken                                                         | Proceso                        |
| 🖻 Pago 🛛 🗸                                |                                              | Elementos emergentes                                                        | Flujo de trabajo Por defecto 🗸 |
| ेः Autoservicio 🗸                         |                                              | + Añadir opción de menú                                                     | Tipo de Por defecto 🗸          |
|                                           |                                              | Compuestos                                                                  | Perfil del envase Ninguno V    |
|                                           |                                              | No se han anadido componentes.<br>+ Añadir componente                       | Identificación                 |
|                                           |                                              |                                                                             | Tu referencia                  |
|                                           |                                              |                                                                             | Guardar y añadir nuevo Guardar |

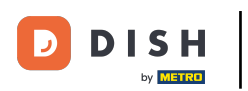

Ð

# A continuación, asegúrese de que ha seleccionado el IVA correcto. Para ello, utilice el menú desplegable correspondiente.

| DISH POS v3.15.3                                                                                                | Añadir producto            | Artículo                                                                                       | CERRAR 🛞                                  |
|----------------------------------------------------------------------------------------------------|----------------------------|------------------------------------------------------------------------------------------------|-------------------------------------------|
| « Minimizar menú                                                                                                | # Artículo                 | Nombre <sup>*</sup> Ensalada + Salmón Grupo de productos Ensaladas ~ Categor                   | ías de facturación° Food ∽                |
| Panel de control                                                                                                | Descripción del producto   | Precios                                                                                        | Descripción                               |
| Artículos ^ Productos                                                                                           | 🗁 Imágenes                 | Precio* 0,00 Precio de la 0,00 opción                                                          | Nombre abreviado                          |
| Grupos de productos<br>Niveles de precios                                                                       | i Información del producto | IVA * 9% - Laag V<br>(Advertencia, iGrupe and ifference)<br>Advertencia, iGrupe and ifference) | Buscar y filtrar                          |
| Menús<br>Menú del día                                                                                           |                            | Precio abierto Unidad \u2264                                                                   | Campo de<br>búsqueda 1                    |
| Menús de opciones                                                                                               |                            | IVA incluido<br>(Advertencia. iGrupo de artículos modificado!)                                 | Campo de<br>búsqueda 2                    |
| Periodos                                                                                                    |                            | Producción                                                                                     | Otros                                     |
| Promociones                                                                                                    |                            | Pedido de Plato Ninguno (p V                                                                   | Establecimiento Ninguno V                 |
| General y                                                                                                    |                            | Atributos de producción                                                                        | Solo como opción                          |
| ter and the second second second second second second second second second second second second second second s |                            | Por defecto: Keuken<br>+ Añadir atributos de producción                                        | Proceso                                   |
| 🖻 Pago 🗸 🗸                                                                                                    |                            | Elementos emergentes                                                                           | Flujo de trabajo Por defecto $\checkmark$ |
| ្រុ Autoservicio 🗸                                                                                              |                            | + Añadir opción de menú                                                                        | Tipo de Por defecto 🗸 procesamiento       |
|                                                                                                    |                            | Compuestos                                                                                     | Perfil del envase Ninguno V               |
|                                                                                                    |                            | No se han añadido componentes.<br>+ Añadir componente                                          | Identificación                            |
|                                                                                                    |                            |                                                                                                | Tu referencia                             |
|                                                                                                    |                            |                                                                                                | ID                                        |
|                                                                                                    |                            |                                                                                                | Guardar y añadir nuevo Guardar            |

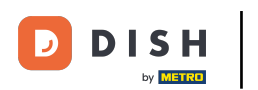

Ð

Una vez configurada la información necesaria, puede empezar a añadir componentes. Para ello, haga clic en + Añadir componente.

| DISH POS v3.15.3                                 | Añadir producto                              | Artículo                                                            | CERRAR 🛞                       |
|--------------------------------------------------|----------------------------------------------|---------------------------------------------------------------------|--------------------------------|
| « Minimizar menú                                 | # Artículo                                   | Nombre* Ensalada + Salmón Grupo de productos Ensaladas 🗡 Catego     | rías de facturación° Food 🗸    |
| <ul> <li>Panel de control</li> </ul>             | C Descripción del producto                   | Precios                                                             | Descripción                    |
| <ul> <li>Artículos</li> <li>Productos</li> </ul> | 🕞 Imágenes                                   | Precio* 0,00 Precio de la 0,00 opción                               | Nombre abreviado               |
| Grupos de productos<br>Niveles de precios        | <ul> <li>Información del producto</li> </ul> | IVA * 9% - Laag V<br>(Advertencia. iGrupo de artículos modificado!) | Buscar y filtrar               |
| Menús<br>Menú del día                            |                                              | Precio abierto Unidad V                                             | Campo de<br>búsqueda 1         |
| Menús de opciones                                |                                              | ☑ IVA incluido<br>(Advertencia. iGrupo de artículos modificado!)    | Campo de<br>búsqueda 2         |
| Periodos                                         |                                              | Producción                                                          | Otros                          |
| Promociones<br>-√ Finanzas ✓                     |                                              | Pedido de producción Plato Ninguno (p V                             | Establecimiento Ninguno ~      |
| ۞ General 🗸 🗸                                    |                                              | Por defecto: Keuken                                                 | Proceso                        |
| 🖶 Pago 🗸 🗸                                       |                                              | Elementos emergentes                                                | Flujo de trabajo Por defecto 🗸 |
| ិ្ជ Autoservicio 🗸                               |                                              | + Añadir opción de menú                                             | Tipo de Por defecto 🗸          |
|                                                  |                                              | Compuestos                                                          | Perfil del envase Ninguno V    |
|                                                  |                                              | No so hao oñsidido componentes.<br>+ Añadir componente              | Identificación                 |
|                                                  |                                              |                                                                     | Tu referencia                  |
|                                                  |                                              |                                                                     | ID                             |
|                                                  |                                              |                                                                     | Guardar y añadir nuevo Guardar |

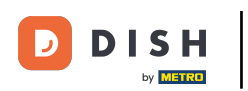

Ð

Se abrirá un campo para el nuevo componente. Introduzca el nombre del artículo que desea añadir en el campo de texto y selecciónelo.

| DISH POS v3.15.3                  | Añadir producto          | Artículo                                                                       | CERRAR 🛞                               |
|-----------------------------------|--------------------------|--------------------------------------------------------------------------------|----------------------------------------|
| « Minimizar menú                  | # Artículo               | Nombre <sup>*</sup> Ensalada + Salmón Grupo de productos Ensaladas V Categoría | as de facturación° Food ~              |
| Panel de control                  | Descripción del producto | € 0.00 Precio por                                                              | Buscar y filtrar                       |
| Artículos A                       | 🔀 Imágenes               | IVA * 9% - Laag V Unidad V<br>(Advertencia. iGrupo de articulos modificado!)   | Campo de<br>búsqueda 1                 |
| Grupos de productos               | Información del producto | Precio abierto                                                                 | Campo de<br>búsqueda 2                 |
| Menús                             |                          | VA incluido (Advertencia. iGrupo de artículos modificado!)                     | Otros                                  |
| Menú del día<br>Menús de opciones |                          | Producción                                                                     | Establecimiento Ninguno V              |
| Gestión de precios<br>Periodos    |                          | Pedido de Plato Ninguno (p V                                                   | Solo como opción                       |
| Promociones                       |                          | Atributos de producción                                                        | Proceso                                |
| $-$ Finanzas $\sim$               |                          | Por defecto: Keuken<br>+ Añadir atributos de producción                        | Flujo de trabajo Por defecto 🗸         |
| 💮 General 🗸 🗸                     |                          | Elementos emergentes                                                           | Tipo de Por defecto V<br>procesamiento |
| 🖻 Pago 🗸 🗸                        |                          | + Añadir opción de menú                                                        | Perfil del envase Ninguno V            |
| 📜 Autoservicio 🗸                  |                          | Compuestos                                                                     | Identificación                         |
|                                   |                          | Preparar los productos compuestos por separado                                 | Tu referencia                          |
|                                   |                          | ID Nombre Precio de la op IVA Ocultar en el ticket                             | ID                                     |
|                                   |                          | ।                                                                              |                                        |
|                                   |                          | Precio total de los componentes € 0.00                                         |                                        |
|                                   |                          | + Añadir componente                                                            | Guardar y añadir nuevo Guardar         |

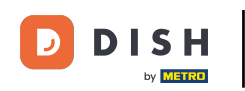

Como se mencionó anteriormente, para este ejemplo, queríamos utilizar la suma de todos los precios de opción de nuestros componentes usados. Si desea hacer lo mismo, asegúrese de que se establece un precio de opción para sus componentes.

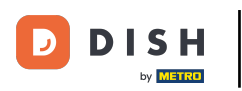

## Crear combinación de productos

| DISH POS v3.15.3                          | Añadir producto                              | Artículo                                                                       | CERRAR 🛞                               |
|-------------------------------------------|----------------------------------------------|--------------------------------------------------------------------------------|----------------------------------------|
| « Minimizar menú                          | # Artículo                                   | Nombre <sup>*</sup> Ensalada + Salmón Grupo de productos Ensaladas 🗸 Categoría | is de facturación* Food 🗸              |
| Panel de control                          | Descripción del producto                     | Precio de venta:€ 7.50<br>Precio por                                           | Buscar y filtrar                       |
| Artículos ^ Productos                     | 🕞 Imágenes                                   | IVA * 9% - Laag V<br>(Advertencia. iGrupo de artículos modificado!) Unidad V   | Campo de                               |
| Grupos de productos<br>Niveles de precios | <ol> <li>Información del producto</li> </ol> | Precio abierto  VA incluido                                                    | Campo de                               |
| Menús<br>Menú del día                     |                                              | (Advertencia. iGrupo de artículos modificado!)                                 | Otros                                  |
| Menús de opciones<br>Gestión de precios   |                                              | Producción                                                                     | Establecimiento Ninguno V              |
| Periodos                                  |                                              | Pedido de Plato Ninguno (p V<br>producción                                     | Solo como opción                       |
| Promociones                               |                                              | Atributos de produccion                                                        | Proceso                                |
| -∿ Finanzas 🗸 🗸                           |                                              | + Añadir atributos de producción                                               | Flujo de trabajo Por defecto 🗸         |
| ۞ General 🗸 🗸                             |                                              | Elementos emergentes                                                           | Tipo de Por defecto ∨<br>procesamiento |
| 🚍 Pago 🗸 🗸                                |                                              | + Añadir opción de menú                                                        | Perfil del envase Ninguno V            |
| 다. Autoservicio 🗸                         |                                              | Compuestos Preparar los productos compuestos por separado                      | Identificación                         |
|                                           |                                              | ID Nombre Precio de la op IVA Ocultar en el ticket                             | Tu referencia                          |
|                                           |                                              | ी 189 Ensalada €7.50 9%                                                        | ID                                     |
|                                           |                                              | Precio total de los componentes € 7.50                                         |                                        |
|                                           |                                              | + Añadir componente                                                            |                                        |
|                                           |                                              |                                                                                | Guardar y añadir nuevo Guardar         |

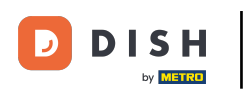

## Para añadir más componentes, haga clic en + Añadir componente.

| DISH POS v3.15.3                        | Añadir producto              | Artículo                                                                                                    |
|-----------------------------------------|------------------------------|----------------------------------------------------------------------------------------------------|
| « Minimizar menú                        | # Artículo                   | Nombre*         Ensalada + Salmón         Grupo de productos         Ensaladas         Categorías de facturación*         Food |
| Panel de control                        | Descripción del producto     | Precio de venta:€ 7.50                                                                                                    |
| Artículos ^                             | 🕞 Imágenes                   | IVA *     9% - Laag     V       (Advertencia, (Grupo de artículos modificado))     Unidad     V                                |
| Grupos de productos                     | (i) Información del producto | Precio abierto     Campo de                                                                                                    |
| Niveles de precios<br>Menús             |                              | IVA incluido     búsqueda 2       (Advertencia. IGrupo de artículos modificado!)                                               |
| Menú del día                            |                              | Producción                                                                                                    |
| Menus de opciones<br>Gestión de precios |                              | Establecimiento Ninguno V                                                                                                    |
| Periodos                                |                              | producción Plato Plato Solo como opción                                                                                        |
| Promociones                             |                              | Atributos de producción Proceso                                                                                                |
| -\√ Finanzas ✓                          |                              | Por defecto: Keuken<br>+ Añadir atributos de producción Flujo de trabajo Por defecto v                                         |
| 🍪 General 🗸 🗸                           |                              | Elementos emergentes Tipo de Por defecto 🗸                                                                                     |
| 🚍 Pago 🗸 🗸                              |                              | + Añadir opción de menú Perfil del envase Ninguno Y                                                                            |
| 🗁 Autoservicio 🗸 🗸                      |                              | Compuestos                                                                                                    |
|                                         |                              | Preparar los productos compuestos por separado                                                                                 |
|                                         |                              | ID Nombre Precio de la op IVA Ocultar en el ticket                                                                             |
|                                         |                              | ID IB Ensalada € 7.50 9%                                                                                                    |
|                                         |                              | Precio total de los componentes © 7.50                                                                                         |
|                                         |                              | + Añadir componente                                                                                                    |
|                                         |                              | Guardar y añadir nuevo Guardar                                                                                                 |

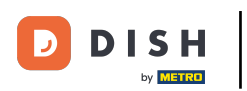

Si no desea que los componentes se impriman en el ticket, marque la casilla correspondiente Ocultar en el ticket.

| DISH POS v3.15.3               | Añadir producto          | Artículo                                                         |                                          | CERRAR 🚫                               |
|--------------------------------|--------------------------|------------------------------------------------------------------|------------------------------------------|----------------------------------------|
| « Minimizar menú               | # Artículo               | Nombre <sup>+</sup> Ensalada + Salmón Grupo de                   | e productos Ensaladas 🗸 Categori         | ías de facturación° Food 🗸             |
| Panel de control               | Descripción del producto | IVA * 9% - Laag V Uni                                            | idad 🗸                                   | Campo de                               |
| Artículos ^ Productos          | 🔁 Imágenes               | (Advertencia, Idrupo de articulos modificado!) Precio abierto    |                                          | Campo de                               |
| Grupos de productos            | Información del producto | ☑ IVA incluido<br>(Advertencia. iGrupo de artículos modificado!) |                                          | Otros                                  |
| Menús<br>Menús                 |                          | Producción                                                       |                                          | Establecimiento Ninguno V              |
| Menús de opciones              |                          | Pedido de Pla<br>producción                                      | to Ninguno (p V                          | Solo como opción                       |
| Gestión de precios<br>Periodos |                          | Atributos de producción                                          |                                          | Proceso                                |
| Promociones                    |                          | Por defecto: Keuken<br>+ Añadir atributos de producción          |                                          | Flujo de trabajo Por defecto 🗸         |
| - $\sqrt{\gamma}$ Finanzas V   |                          | Elementos emergentes                                             |                                          | Tipo de Por defecto V<br>procesamiento |
| General                        |                          | + Añadir opción de menú                                          |                                          | Perfil del envase Ninguno V            |
| 📄 Pago 🗸 👻                     |                          | Compuestos                                                       |                                          | Identificación                         |
| 📜 Autoservicio 🗸 🗸             |                          | Preparar los productos compuestos por separado                   |                                          | Tu referencia                          |
|                                |                          | ID Nombre                                                        | Precio de la op IVA Ocultar en el ticket | ID                                     |
|                                |                          | ii 189 Ensalada                                                  | € 7.50 9%                                |                                        |
|                                |                          | 🔟 139 Salmón                                                     | € 4.00 9%                                |                                        |
|                                |                          | Precio total de los componentes                                  | € 11.50                                  |                                        |
|                                |                          |                                                                  |                                          | Guardar y añadir nuevo Guardar         |

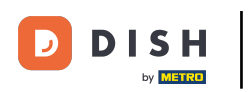

## Para aplicar todos los cambios, pulse Guardar.

| DISH POS v3.15.3                  | Añadir producto            | Artículo                                                                                                    | CERRAR 🛇              |  |
|-----------------------------------|----------------------------|----------------------------------------------------------------------------------------------------|-----------------------|--|
| « Minimizar menú                  | # Artículo                 | Nombre <sup>*</sup> Ensalada + Salmón Grupo de productos Ensaladas 🗸 Categorías de factur                                                                                                    | ración* Food 🗸        |  |
| Panel de control                  | Descripción del producto   | IVA * 9% - Laag V Unidad V Campo d<br>(Advertencia Ligrupo de atículos modificado)                                                                                                    | le al                 |  |
| Artículos     Artículos           | 🖂 Imágenes                 | Precio abierto     Campo d     Campo d     Campo | ie                    |  |
| Grupos de productos               | i Información del producto | IVA incluido     (Advertencia. IGrupo de artículos modificado!)                                                                                                    | 32                    |  |
| Niveles de precios<br>Menús       |                            | Producción Establec                                                                                                    | imiento Ninguno X     |  |
| Menú del día<br>Menús de opciones |                            | Pedido de Plato Ninguno (p V Solo                                                                                                    | como opción           |  |
| Gestión de precios                |                            | producción Proceso<br>Atributos de producción Proceso                                                                                                    | o                     |  |
| Periodos<br>Promociones           |                            | Por defecto: Keuken Flujo de                                                                                                    | trabajo Por defecto 🗸 |  |
| √, Finanzas 🗸                     |                            | + Añadir atributos de producción Tipo de<br>Elementos emergentes procesan                                                                                                    | Por defecto ∨         |  |
| ③ General 🗸 🗸                     |                            | + Añadir opción de menú Perfil del                                                                                                    | envase Ninguno V      |  |
| 🖻 Pago 🗸 🗸                        |                            | Compuestos Identifi                                                                                                    | Identificación        |  |
| 몇 Autoservicio 🗸                  |                            | Preparar los productos compuestos por separado     Tu refere                                                                                                    | incia                 |  |
|                                   |                            | ID Nombre Precio de la op IVA Ocultar en el ticket ID                                                                                                    |                       |  |
|                                   |                            | in 189 Ensalada € 7.50 9%                                                                                                    |                       |  |
|                                   |                            | 🗊 139 Salmón € 4.00 9% 🕑                                                                                                    |                       |  |
|                                   |                            | Precio total de los componentes € 11.50                                                                                                    |                       |  |
|                                   |                            | Gu                                                                                                    | ardar y añadir nuevo  |  |

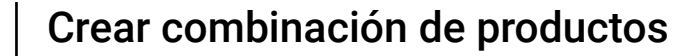

i

D

DISH

by METRO

Ya está. Ha completado el tutorial y ahora sabe cómo crear artículos combinados a partir de varios artículos.

| DISH POS v3.15.3                          | Demo ES 0                                         |                       |                                | 😚 Dish Suppor                  | t Demo Dish 🗸            |
|-------------------------------------------|---------------------------------------------------|-----------------------|--------------------------------|--------------------------------|--------------------------|
| « Minimizar menú<br>Ø Panel de control    | Productos (173 productos)<br>General Alérgenos    |                       |                                |                                |                          |
| Artículos ^                               | Q Buscar Grupo de productos                       | Todos 🗸               | i≡ Mostrar <b>50 ~</b> Registr | ros 🛛 🖓 Filtro 💿 Column        | nas 🗸 + Añadir producto  |
| Grupos de productos<br>Niveles de precios | ID 0 Nombre 0                                     | Grupo de productos 🗘  | Categorías de facturación      | Precio 🗘 Precio de la opción 🗘 | IVA 🗘 Atributos de produ |
| Menús                                     | <ul> <li>Co m #181 50</li> </ul>                  | Aperitivo             | Food                           | € 7,50                         | 9% - Laag Keuken         |
| Menú del día                              | 🥟 宿 🏦 #156 7-Up 🗵                                 | Bebidas sin alcohol   | Drinks Low VAT                 | € 3,00                         | 9% - Laag                |
| Gestión de precios                        | 🥟 🖻 前 #98 Amaretto Disaronno                      | Espíritus extranjeros | Drinks High VAT                | € 5,25                         | 21% - Hoog               |
| Periodos                                  | 🖉 🖻 🕅 #119 Bacardi Blanco                         | Espíritus extranjeros | Drinks High VAT                | € 5,25                         | 21% - Hoog               |
| Promociones                               | 🥟 🔁 🗊 #120 Bacardi Limón                          | Espíritus extranjeros | Drinks High VAT                | € 5,25                         | 21% - Hoog               |
| -∿- Finanzas 🛛 🗸                          | 🕗 🔂 🗊 #99 Baileys                                 | Espíritus extranjeros | Drinks High VAT                | € 5,25                         | 21% - Hoog               |
| 《승· General                               | 🖉 🔂 🗊 #78 Ballantines                             | Whisky                | Drinks High VAT                | € 6,25                         | 21% - Hoog               |
| 🖻 Pago 🗸 🗸                                | 🖉 🔁 📋 #14 🛛 Bistec a la Bearnesa con Papas Fritas | Platos                | Food                           | € 19,50                        | 9% - Laag Keuken         |
| . Autoservicio 🗸                          | 💋 🔁 📋 #169 🛛 Bolsa Familiar de Papas Fritas 🛛     | Papas fritas          | Food                           | € 5,00                         | 9% - Laag                |
|                                           | 💋 🔂 🗊 #170 Bolsillo Familiar Ras 🛛                | Papas fritas          | Food                           | € 5,00                         | 9% - Laag                |
|                                           | 🥟 🖻 🏦 #129 Botella de Vino Blanco                 | Vinos                 | Drinks High VAT                | € 19,95                        | 21% - Hoog               |
|                                           | 🕗 🔂 📋 #135 Botella de Vino Rosado                 | Vinos                 | Drinks High VAT                | € 19,95                        | 21% - Hoog               |
|                                           | 🧷 🖻 🍵 #132 Botella de Vino Tinto                  | Vinos                 | Drinks High VAT                | € 19,95                        | 21% - Hoog               |
|                                           | 🧷 🔁 🖞 #12 Burrata                                 | Ensaladas             | Food                           | € 10,00                        | 9% - Laag Keuken         |
|                                           |                                                   |                       | 1 2 3 4 >                      |                                |                          |

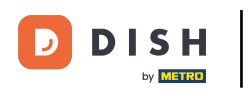

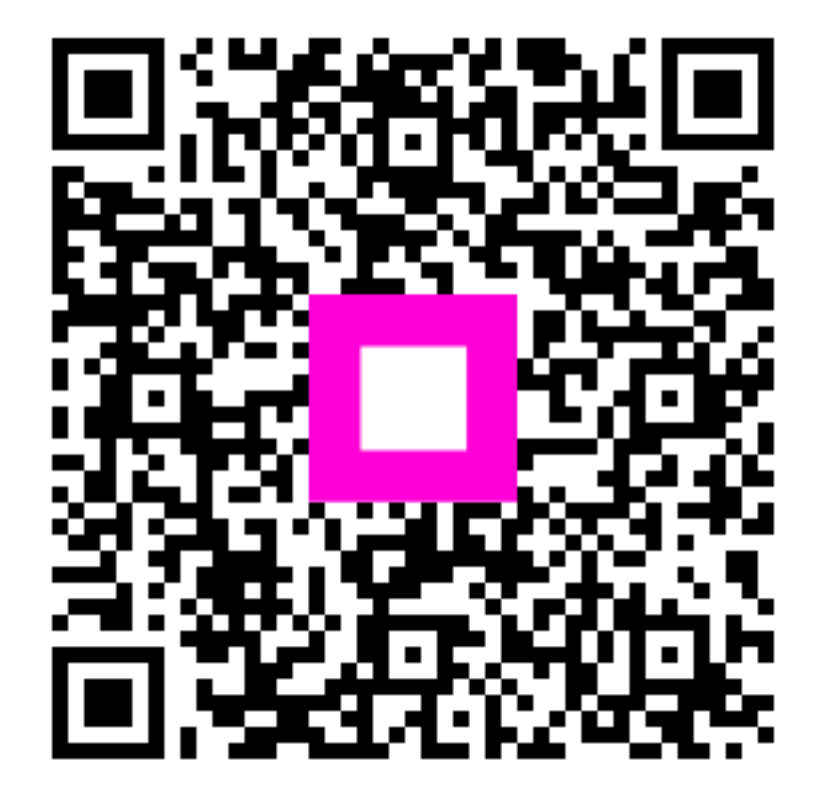

Escanee para ir al reproductor interactivo